# ADOZIONE TESTI SCOLASTICI GUIDA DOCENTI DEL 21/04/2022

*Tutti i nominativi riportati in questo documento sono inventati e non riconducibili a nessuna persona realmente esistente (in ottemperanza alle norme previste dal Regolamento UE 679/2016).* 

## **Premessa**

Il presente manuale tratta delle specifiche funzioni riservate ai Docenti:

- il docente accede con le proprie credenziali e gestisce in maniera autonoma le proposte di adozione, per le materie e nelle classi in cui insegnerà nel nuovo anno;
- le attività di proposta dei testi, si concludono con il **Blocco** della fase adozionale, da parte della segreteria, che successivamente procederà con la revisione e l'invio dei dati adozionali all'AIE.

# Accesso al programma

Il programma è accessibile dal Portale Argo cliccando sul pulsante

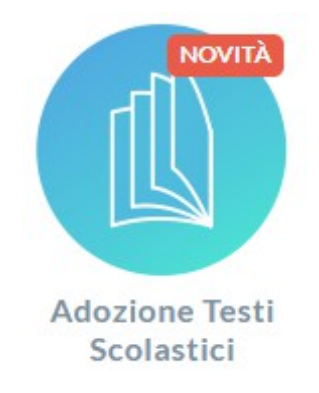

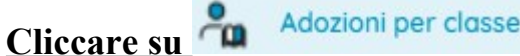

La procedura consente al docente di posizionarsi, di volta in volta, su una delle classi in cui insegnerà nel nuovo anno, di riconfermare i testi adottati nell'anno precedente o di scegliere i nuovi direttamente dal catalogo testi della scuola e dal catalogo AIE.

Con il pulsante 😌 Seleziona classe si accede alla classe di interesse.

| Lista Classi - |                 | - a.s. Successivo |                            | INDIETRO |       |      |                |                  |
|----------------|-----------------|-------------------|----------------------------|----------|-------|------|----------------|------------------|
|                | SEDE            |                   | SPECIALIZZAZIONE           | TIPO     | SPEC. | SPER | TESTI ADOTTATI | AZIONI           |
| 2A             | Scuola Primaria |                   | Da 28 a 30 ore settimanali |          |       |      |                | ٢                |
| 3A             | Scuola Primaria |                   | Da 28 a 30 ore settimanali |          |       |      |                | Seleziona classe |

<u>ANNOTAZIONE</u>: nel caso il docente dovesse insegnare, l'anno successivo, in classi di <u>Scuole di</u> <u>ordine differente</u> dovrà, preventivamente alla scelta della classe, accedere alla Scuola di interesse con

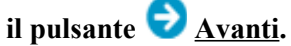

Nella parte superiore della videata vengono mostrati i testi che verranno adottati nel nuovo anno mentre, nella parte inferiore i testi che sono stati adottati in quella classe nell'anno precedente:

- il docente **Ordinario** visualizza solo i testi dell'anno precedente che corrispondo alla materia insegnata, in quella classe, nell'anno successivo,
- il docente **Coordinatore** ha le stesse funzioni del docente Ordinario ma con la possibilità di gestire **i testi** di tutte le materie della classe.

Al primo accesso alla procedura la Lista testi per l'anno scolastico successivo risulterà vuota.

| Lista Testi pe | er la classe 1A IT21 - a.s. Suc                                                | cessivo                                            |             |            | INDIETRO                                            | AGG    | IUNGI TESTI  | SALVA       |
|----------------|--------------------------------------------------------------------------------|----------------------------------------------------|-------------|------------|-----------------------------------------------------|--------|--------------|-------------|
| ISBN           | TITOLO                                                                         | NUOVA ADOZ. ACQUISTARE                             | CONSIGLIATO | MON.APP.   | N. ALUNNI ANNO 1 ADOZ. MATERIA                      | PR     | EZZO VOL     | . FORMA     |
| Testi adottat  | i nella classe 1A nell'anno prece                                              | edente                                             |             |            |                                                     | R      | ICONFERMA TI | UTTE LE ADO |
| ISBN           | TITOLO 1 2                                                                     |                                                    |             | MAT        | TERIA 	1                                            | PREZZO | VOL. FORM    | 1A A        |
| 978880864      | RAPPRESENTAZIONE E TECNOL<br>18488 ZANICHELLI EDITORE 2019<br>SAMMARONE SERGIO | .OGIA AGRARIA - VOLUME UNICO (LDM) - DISEGNO - COR | SI BIENNIO  | TEC<br>GRA | NOLOGIA E TECNICHE RAPPRERS.<br>AFICA E LAB.GRAFICO | 26.80  | В            |             |

# Riconferma Adozioni dall'anno precedente

In basso nella finestra di adozione per classe c'è la sezione dei testi che sono stati adottati nel precedente anno scolastico, per quella classe, con riferimento alla materia insegnata dal docente nell'anno successivo.

Se, ad esempio, nella 1A dell'anno precedente è stato adottato un libro collegato alla materia Tecnologia e Tecniche di Rappresentazione Grafica e il docente collegato insegna la stessa materia nella classe collegata dell'anno

successivo (ad esempio 1A), vedrà quel libro e potrà riconfermarlo con il pulsante **A Riconferma testo**.

| sta Testi per la | classe 1A IT21 - a.s. Succe                                                                                                    | SSIVO           |               |                    |              |         |                                  | INDIETRO      | -     | GGIUNGI TE | STI SALVA        | 8      |
|------------------|----------------------------------------------------------------------------------------------------|-----------------|---------------|--------------------|--------------|---------|----------------------------------|---------------|-------|------------|------------------|--------|
| ISBN             | TITOLO                                                                                                    | NUGVA ADOZ      | ACQUISTARE    | CONSIGLIATO        | MONLAPP.     | N ALUNN | ANNO 1 AGOZ                      | MATERIA       |       | PREZZO     | VOL. FORMA       | AZION  |
| 9785806646488    | RAPPRESENTATIONE E TECNOLOGIA<br>AGRARIA - VOLUME UNICO (LDM) -<br>DISEGNO - CORSI BLENNICI<br>ZANCHELE IDEICRE 2019<br>SAMMARDNE SERCIO |                 | 8             | •                  |              | * 13    | 5019                             | TECNOLOGIA E. | -     | 2730       | ۲                | Ō      |
| sti adottati ne  | lla classe 1A nell'anno precede                                                                                                    | ente            |               |                    |              |         |                                  |               | 1     | RICONFER   | NHA TUTTE LE A N | 021011 |
| ISBN             | TITOLO 1 2                                                                                                    |                 |               |                    |              | MATE    | 四4 个 1                           |               | PPEZZ | O VOL.     | FORMA            | ZIONI  |
| 978880864848     | RAPPRESENTAZIONE E TECNOLOG<br>ZANICHELLI EDITORE 2019                                                                                   | IA AGRARIA - VO | LUME UNICO (L | .DM) - DISEGNO - C | ORSI BIENNIO | TECN    | OLOGIA E TECNI<br>CA E LAB CRAFI | CHE RAPPRERS. | 26.8  | 10         | п                | 6      |

### Riconferma tutte le adozioni (dall'anno precedente)

Il pulsante **RICONFERMA TUTTE LE ADOZIONI** ribalta tutte le adozioni dal vecchio al nuovo anno con un solo click.

## Gestione delle adozioni per classe

I testi che sono nella parte superiore della finestra si intendono adottati nella classe.

| = 📲 Adozioni Per Classe |                                                                                                    |             |            |             |          |   |           |              |          | %       | i        | SS     |        |      |       |     |
|-------------------------|----------------------------------------------------------------------------------------------------|-------------|------------|-------------|----------|---|-----------|--------------|----------|---------|----------|--------|--------|------|-------|-----|
| Lista Testi per la      | ista Testi per la classe 3A ITAF - Costo per classe: 158.95 - Tetto max: 288.00                                    |             |            |             |          |   |           |              | INDIETRO | c       | AGGIUNGI | TESTI  | SALVA  |      | #     |     |
| ISBN                    | TITOLO                                                                                                    | NUOVA ADOZ. | ACQUISTARE | CONSIGLIATO | MON.APP. |   | N. ALUNNI | ANNO 1 ADOZ. | MATERIA  |         |          | PREZZO | VOL. F | ORMA | AZION | a 👘 |
| 9788823349001           | DAL CASO ALLA NORMA CLASSE 2 - LIBRO<br>MISTO CON OPENBOOK - DIRITTO<br>TRAMONTANA<br>CAPILUPPI MARCO              |             |            |             |          | Ŧ | 20        | 2022         | DIRITTO  | - CORSI | •        | 30.50  | 2 B    | 3    | Ô     |     |
| 9788823362642           | ENTRIAMO IN AZIENDA UP LIBRO MISTO CON<br>LIBRO DIGITALE - ECONOMIA AZIENDALE<br>TRIENNIO<br>TRAMONTANA<br>ASTOLFI |             |            |             | Monogr   | • | 20        | 2020         | ECONOM   | IIA AZI | •        | 47.10  | 2 B    | 3    | Ô     |     |

Nella finestra vengono mostrati tutti i dati salienti dei testi (ISBN, Titolo, Prezzo, Volume Autore, Editore, Materia per uso interno, Forma - A/B/C).

Il pulsante III **Elimina testo** consente la disadozione del testo da quella classe mentre la presenza dei pulsanti seguenti identifica:

- Contraction essere più acquistati,
- **Constitution :** i **Testi con disponibilità limitata**; tale informazione rappresenta solamente un'indicazione al fine di evitare di adottare testi che essendo a disponibilità limitata potrebbero non essere disponibili al momento dell'acquisto,
- Testi esclusi da costo per classe (non verranno conteggiati nel totale costo libri della classe),
- Costi occasionali, non scolastici, inseriti manualmente dalla scuola.

## Ordinare i testi

Le colonne sono ordinabili a piacimento, basterà cliccare (una o più volte) sulla colonna con il mouse per ottenere l'ordinamento in modo crescente o decrescente o per annullarlo.

- 1 click: ordinamento crescente 1
- 2 click: ordinamento decrescente  $\Psi$ .
- 3 click: annulla ordinamento.

Il numeretto presente accanto alla colonna indica l'ordine di priorità di ordinamento che si vuole assegnare a quella colonna.

Ad esempio se si vuole elencare i testi della scuola ordinandoli prima per Editore, in ordine crescente, cliccare una volta sulla colonna **EDITORE**  $\uparrow$  **1**. Se poi, a parità di editore, vogliamo elencare anche per titolo, in ordine decrescente, basterà cliccare 2 volte sulla colonna **TITOLO**  $\downarrow$  **2**.

Il pulsante **SALVA**, in alto, conserva in archivio le informazioni modificate. Se il programma riscontra delle incongruenze, in questa fase emetterà un avviso e indicherà in rosso il problema sul testo specifico:

#### in caso di testo Consigliato è obbligatoria l'indicazione di Monografia o Approfondimento,

| ISBN          | TITOLO                                                                                                    | NUOVA ADOZ. | ACQUISTARE | CONSIGLIATO | MON.APP.               | N |
|---------------|----------------------------------------------------------------------------------------------------|-------------|------------|-------------|------------------------|---|
| 9788823348974 | DAL CASO ALLA NORMA CLASSE 1 - LIBRO<br>MISTO CON OPENBOOK - DIRITTO<br>TRAMONTANA<br>CAPILUPPI MARCO<br>(Nel caso di testo consigliato, è necessario<br>specificare se si tratta di Monografia o<br>Apprendimento; ) |             |            |             | ▼<br>Dato obbligatoric | 2 |

- i flag Acquistare e Consigliato sono esclusivi,
- un testo con l'indicazione Nuova Adozione dovrà essere contrassegnato come Consigliato o Acquistare,
- non è possibile immettere il flag Acquistare su un Testo fuori catalogo.

#### Informazioni funzionali

• il calcolo della spesa per ogni classe è determinato dall'indicazione d'acquisto del testo, pertanto durante la procedura di attribuzione delle adozioni, il programma sommerà tutti gli importi dei testi

in cui il docente ha messo il flag nel campo Acquistare (sono esclusi dalla spesa i 🌄 Testi fuori

# catalogo e quelli contrassegnati dall'AIE come 🕅 Testi esclusi da costo per classe),

• il campo ANNO 1 ADOZ., se non valorizzato automaticamente, potrà essere immesso dalla scuola manualmente (deve corrispondere all'anno in cui il testo è stato adottato per la prima volta nella scuola).

## Aggiungi testi (già usati nella scuola)

Per adottare testi prelevandoli dal **catalogo dei libri già in uso nella scuola** cliccare sul pulsante **AGGIUNGI TESTI** 

I testi possono essere ricercati con qualunque informazione a disposizione (ad esempio con parte dell'ISBN, del Titolo, Materia, Autore, etc.). E' possibile ordinare a piacimento le colonne con i dati ricercati con il metodo descritto in precedenza.

| Lista Testi per Anno<br>Filtra (TitoloJSBN.autore.ecc.)<br>tramon |                                                            | AGGIUNGI TESTO DA AIE |                      | AGGIUNGI TESTO OCCASIONALE |                                              | NNO SCOLASTICO: 2022/2023 |          | **     |
|-------------------------------------------------------------------|------------------------------------------------------------|-----------------------|----------------------|----------------------------|----------------------------------------------|---------------------------|----------|--------|
| ISBN                                                              |                                                            | PREZZO                | VOL. AUTORE          | EDITORE                    |                                              | FORMA                     | ADOTTATO | AZIONI |
| 9788823343412                                                     | FARE CHIMICA CON OPENBOOK                                  | 32.20                 | PASSANNAN            | ITI TRAMONTANA             | CHIMICA 1 <sup>^</sup> E 2 <sup>^</sup> ANNO | в                         | ~        | Ē      |
| 9788823348974                                                     | DAL CASO ALLA NORMA CLASSE 1 - LIBRO MISTO CON<br>OPENBOOK | 29.40                 | 1 CAPILUPPI<br>MARCO | TRAMONTANA                 | DIRITTO                                      | В                         | ~        | Ô      |
| 9788823349001                                                     | DAL CASO ALLA NORMA CLASSE 2 - LIBRO MISTO CON<br>OPENBOOK | 30.50                 | 2 CAPILUPPI<br>MARCO | TRAMONTANA                 | DIRITTO                                      | В                         | ~        | Ō      |

Una volta individuato il testo, utilizzare il pulsante 😏 Seleziona testo per prelevarlo.

| Testi usati nella      | scuola                                                                      |             |        |            |          | G      |
|------------------------|-----------------------------------------------------------------------------|-------------|--------|------------|----------|--------|
| Filtra (Titolo,ISBN,au | itore,ecc.)                                                                 |             |        |            |          |        |
| ISBN                   | TITOLO 1 2                                                                  | MATERIA 🛧 1 | PREZZO | VOL. FORMA | ADOTTATO | AZIONI |
| 9788820372422          | TECNICA AERONAUTICA CON ESERCITAZIONI<br>HOEPLI<br>FLACCAVENTO MICHELANGELO | AEROTECNICA | 37.90  | В          | ~        | ٢      |

In questo modo il testo entrerà nella lista dei testi da adottare il prossimo anno nella classe e, se non presente, bisognerà indicare la Materia di riferimento selezionandola dal menu a tendina che si apre cliccando sull'icona \*

| MATERIA |   |
|---------|---|
|         |   |
|         | Ľ |

<u>IMPORTANTE</u>: il docente <u>Ordinario</u> potrà scegliere solo fra le materie che insegna nella classe mentre il docente <u>Coordinatore</u> vedrà tutte le materie della classe.

## Aggiungi testi (NON usati nella scuola)

Per aggiungere testi dal catalogo AIE (non ancora presenti nell'archivio scolastico) oppure Testi occasionali non presenti nel catalogo AIE direttamente durante la fase di adozione, cliccare sul pulsante successivamente sul pulsante GESTIONE TESTI e quindi optare per il pulsante AGGIUNGI TESTO DA AIE oppure AGGIUNGI TESTO OCCASIONALE

#### Aggiungi Testo da AIE

I testi possono essere ricercati con qualunque informazione a disposizione (ad esempio con parte dell'ISBN, del Titolo, Materia, Autore, etc.).

| Rice  | rca Testo nel cat                      | alogo AIE                                                                      |   |                   |                |                 | AN     | INULLA |
|-------|----------------------------------------|--------------------------------------------------------------------------------|---|-------------------|----------------|-----------------|--------|--------|
| Chie  | ave di ricerca (Titolo,ISBN,Ma<br>ORIA | terra,Autore,ecc)                                                              |   | o almeno una p    | parola O       | tutte le parole | CEF    | RCA    |
| SCU   | OLA SECONDARIA DI                      | I GRADO                                                                        | • | Z Escludi i testi | fuori catalogo | þ               |        |        |
| (verr | anno mostrati solo i pr                | imi 100 testi che soddisfano la chiave di ricerca                              |   |                   |                |                 |        |        |
|       | ISBN                                   | TITOLO                                                                         |   | VOLUME            | EDIZIONE       | PREZZO          | AZIONI | Ê      |
|       | 9788829206230                          | STORIA - 1 A - STORIA INDIRIZZO PROFESSIONALI<br>TREVISINI<br>BARDUCCI ROBERTO |   | 3                 | 2002           | 7.70            | •      |        |
|       | 9788829206247                          | STORIA - 1 B - STORIA INDIRIZZO PROFESSIONALI<br>TREVISINI<br>BARDUCCI ROBERTO |   | 3                 | 2002           | 12.90           | €      |        |
|       |                                        | STORIA - 2 & - STORIA INDIRIZZO PROFESSIONALI                                  |   |                   |                |                 |        | *      |

Nella ricerca i testi possono essere filtrati ( SCUOLA SECONDARIA DI II GRADO ) per livello scolastico, Secondaria di I e II grado o Primaria.

- È possibile escludere i testi fuori catalogo (
- E' possibile ricercare con almeno una parola oppure con tutte le parole immesse.
- E' possibile ordinare a piacimento le colonne con i dati ricercati con il metodo descritto in precedenza.

Una volta individuato il testo è possibile prelevarlo con il pulsante 🕏 Seleziona testo. Comparirà una finestra di ispezione del testo per accertare che i dati proposti sia effettivamente quelli ricercati.

| Inserisci Testo da catalogo AIE                                        |                                    |  |
|------------------------------------------------------------------------|------------------------------------|--|
| Anagrafica Testo<br><sup>Titolo</sup><br>NUOVO L'ITALIANO DA FARE (IL) |                                    |  |
| Autore<br>ALBIATI LUCIANO                                              | Num: Volumi Volume 1 0             |  |
| Autore 2                                                               | Autore 3                           |  |
| Editore<br>PALUMBO                                                     | Anno Edizione prezzo<br>2020 26.00 |  |
| Materia AIE<br>ITALIANO GRAMMATICA                                     |                                    |  |
| Тро<br>2                                                               |                                    |  |
| Codici ISBN           Isbn         Isbn (2)         Isbn (3)           | Isbn (4) Isbn (5)                  |  |

### **IMPORTANTE:** non sono consentite modifiche sui testi AIE.

Una volta inserito il testo lo si potrà andare a prelevare per adottarlo nella classe.

### Aggiungi Testo Occasionale

Al momento dell'immissione di un testo Occasionale un algoritmo controlla che il codice ISBN sia corretto. Sono obbligatori tutti i dati richiesti nella finestra di immissione. I testi salvati saranno contrassegnati con

l'icona 🕓 e potranno essere anche successivamente modificati con il pulsante 🖉 .

| Inserisci Testo Occasionale             |        |             | SALVA | ANNULLA |
|-----------------------------------------|--------|-------------|-------|---------|
| Anagrafica Testo                        |        |             |       |         |
| Ordine Scuola<br>Secondaria di 2º Grado |        |             |       |         |
| Titolo                                  |        |             |       |         |
| Autore                                  |        | Editore     |       | •       |
| Volume                                  | Prezzo | Materia AIE |       | •       |
| Isbn 0 / 13                             |        |             |       |         |

Una volta inserito il testo lo si potrà andare a prelevare per adottarlo nella classe.